# **ВОВЕД ВО NETBEANS**

Во оваа лабораториска вежба ќе се запознаеме со начинот на кој пишуваме, компајлираме и извршуваме програми напишани во програмскиот јазик JAVA, на два начина, преку командна линија и со помош на NetBeans студиото.

# 1. Извршување на програма од командна линија

- 1. Отворете команден интерпретер.
- 2. Откако ќе проверите кој е тековниот именик во кој се наоѓате, отворете нов документ, именувајќи го EdnostavenPrimer.java.

Наредба: gedit EdnostavenPrimer.java

3. Во текстуалниот едитор внесете го кодот на програмата и зачувајте.

public class EdnostavenPrimer

{
 // Кодот печати на екран едноставна реченица
 public static void main(String[] args)
 {
 System.out.println("Prva Java programa");
 }
}

- 4. Искомајлирајте ја програмата со помош на наредбата:
  - > javac EdnostavenPrimer.java

Наредба: \_\_\_\_\_

1. Извршете ја програмата со помош на наредбата:

## > java EdnostavenPrimer

Наредба:

На екран се појавува излезот од програмата.

## 2. Извршување на програма во NetBeans

- 1. Отворете команден интерпретер
- 2. Отворете го NetBeans студиото (на командна линија внесете ја наредбата *netbeans* &)
- 3. Креирајте нов проект

#### -File -> New Project-> Java -> Java Application

На линијата **Project name:** внесете го името на проектот (без .java наставка) ,потоа во делот **Project Location** ја избирате локацијата на која да се зачува проектот и на крај изберете **Finish** 

Во левиот дел од студиото, во **Projects**, забележете го новокреираниот проект (Слика 1)

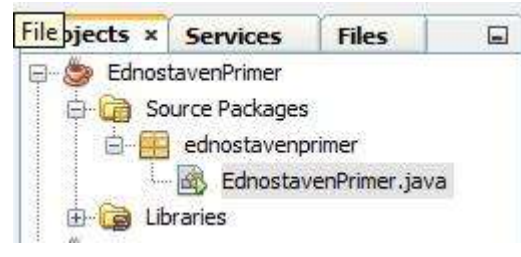

Слика 1. Изглед на Projects

#### 4. Креирајте Java класа

-Со десен клик над името на пакетот изберете New -> Java Class

На линијата Class Name: внесете го името на класата (без .java наставка) и изберете Finish

Во рамки на проектот забележете ја новокреираната класа (Слика 2).

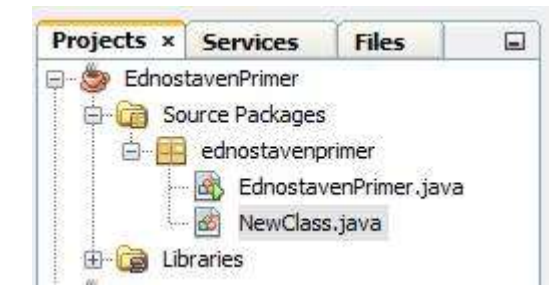

Слика 2. Креиран проект и нова Java класа

- 5. Внесете го програмскиот код (во делот десно од Project Explorer) од делот I.3
- 6. Компајлирајте ја програмата

-Со десен клик над името на проектот -> Build, или

-Од менито Run -> Build Project, или

-Од менито Run -> Clean and Build Project, или

-Со клик на едно од копчињата

И од лентата со алатки

Ако компајлирањето е успешно извршено, во **Output** прозорецот треба да се појави пораката на Слика 3.

```
Output - EdnostavenPrimer (jar)
     Building jar: C:\Users\Stefan\Documents\NetBeansProjects\EdnostavenPrimer\dist\EdnostavenPrimer.jar
20
     To run this application from the command line without Ant, try:
DD
     java -jar "C:\Users\Stefan\Documents\NetBeansProjects\EdnostavenPrimer\dist\EdnostavenPrimer.jar"
     jar
111
     BUILD SUCCESSFUL (total time: 3 seconds)
🗗 1 Output
```

Слика 3. Излез од успешно компајлирана програма

7. Извршете ја програмата

-Со десен клик над името на проектот -> Run, или

```
-Од менито Run -> Run Project, или
```

-Со клик на копчето

од лентата со алатки

Во Output прозорецот се наоѓа излезот од програмата

#### 3. Во NetBeans и преку командна линија извршете ги следниве програми:

1. Извршете ја следнава програма, внесувајќи вредности за променливите дадени во Табела 1.

```
class Triagolnik {
```

}

public static void main(String[] args) {

/\* програма која ќе пресметува периметар на триаголник со познати вредности за страни

{

```
*/
```

}

int a=3, b=5, c=4; //декларирање и иницијализирање на три целобројни променливи int L; //декларирање на променлива во која ќе се смести вредноста за перимерарот L=a+b+c; //пресметување на периметарот

System.out.print("Perimetarot na triagolnikot so strani "+a+", "+b+", "+c); //печатење System.out.println(" iznesuva "+L);

Табела 1. Вредности за внесување

| a | b  | С | Излез од програмата |
|---|----|---|---------------------|
| 3 | 5  | 4 |                     |
| 1 | 1  | 1 |                     |
| 0 | -1 | 2 |                     |
| 1 | 0  | 3 |                     |

2. Извршете ја следнава програма, внесувајќи вредности за променливите дадени во Табела 2.

```
public class PlostinaNaTriagolnik {
```

}

```
public static void main(String[] args) {
    int a ,b ,c, S;
    double P;
    a = 8, b = 5, c = 11;
    S = (a+b+c)/2;
    P = Math.sqrt(S*(S-a)*(S-b)*(S-c)); //ce вклучува библиотеката import java.lang.*
    System.out.print("Ploshtinata na triagolnik");
    System.out.print(" so strani "+a+", "+b+", "+c+ " e "+P);
}
```

| Габела 2. | Вредности за | внесување |
|-----------|--------------|-----------|
|-----------|--------------|-----------|

| а  | b | С  | Излез од програмата |
|----|---|----|---------------------|
| 8  | 5 | 11 |                     |
| 1  | 1 | 1  |                     |
| 4  | 7 | 3  |                     |
| 20 | 5 | 4  |                     |

3. Извршете ја следнава програма за пресметување на плоштина на круг со даден радиус. Радиусот го внесува корисникот.

```
import java.util.Scanner;
public class JavaApplication2
{
    public static void main(String[] args)
    {
        Scanner input = new Scanner(System.in);
        System.out.print("Vnesete vrednost za radiusot: ");
        double radius = input.nextDouble() ;
        double radius = input.nextDouble() ;
        double area = radius * radius * 3.14159;
        System.out.println("Ploshtinata na krugot so radius " +radius + " e " + area);
    }
}
```